#### Aruku&(あるくと)ご利用マニュアル

2

### 神奈川県機器健康保険組合

#### スマートフォンにウォーキングアプリをダウンロードして、会員登録をしましょう!

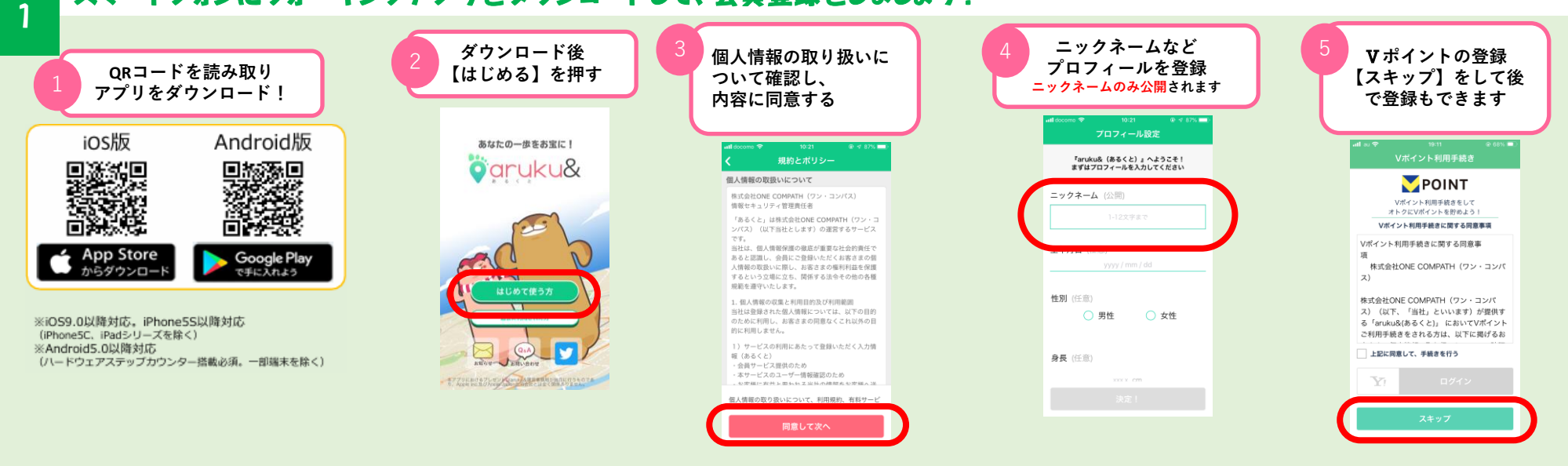

#### 「団体コード」kiki2024を入力して団体に参加しましょう! 神奈川県機器健康保険組合の団体登録でのaruku&のご利用は、当組合の加入者に限ります

#### ご登録のメールアドレスに、当組合からのお知らせや、 イベント開催のお知らせをお送りすることがあります。 予めご了承ください。

| 6<br>【団体に参加】<br>を押す                                                                                    | 7 団体⊐ード<br>「 <mark>kiki2024」</mark> と<br>入力し【次へ】を押す | 8<br>記載内容を確認後、<br>【同意して次へ】<br>を押す                                                                                                    | 9 認証項目を入力し【申請する】<br>9 を押す<br><u>グループ名は必ずメンバーと</u><br><u>そろえる</u> | 【グループ所属なし】<br>を選択する                                            | 11 招待コードの入力は<br>【スキップ】を押す<br>登録完了!      |
|----------------------------------------------------------------------------------------------------|-----------------------------------------------------|----------------------------------------------------------------------------------------------------|------------------------------------------------------------------|----------------------------------------------------------------|-----------------------------------------|
|                                                                                                    | atě docome ♥ 10:51 @ ◀ 825 = )<br>く 団体専用機能の設定       | atl docomo マ 10-21 @ ぐ 87% ■<br>く 規約とポリシー<br>個人情報の取扱いについて                                                                                                  | く 団体専用機能の設定<br>一般な会談な                                            | all coordine ( Galal                                           | ▲ ABD STORF JUL や L2-47                 |
| Status - Film Statistics, in State Algebra<br>Tricipus,<br>Denti Film Mediate Material States<br>Film, | 団体会員認証<br>団体コードを入力してください                            | 株式会社ONE COMPATH(ワン・コンパス)<br>情報セキュリティ管理責任者                                                                                                    | 团体名:                                                             | 所属グループ                                                         | カください。<br>振待コードは後から入力できませんのでご注意下さ<br>い。 |
| Charley Is<br>Charley Is<br>Jan 17                                                                     | 四体コード                                               | シバス)(以下当社と広ます)の設置するサンビス<br>です。<br>当社は、但人情報発展の場面が重要な社会的責任で<br>あると認識し、会員にご登録したどくお客さまの借<br>人情報の収益いに関し、お客さまの場合社会を優勝<br>するという20年に25、同時する広めその他の各種<br>掲載影響守いたします。 | 下記の周目を入力してくたさい<br>氏名 (フルネーム・漢字)                                  | 所属グループを変更する場合は以下のプル<br>プラル・5 あいしていとさい。<br>グループ所属なし OK          | 招待コードを入力する<br>スキップ                      |
|                                                                                                    |                                                     | <ol> <li>個人情報の収集と利用目的及び利用範囲<br/>当社は登録された個人情報については、以下の目的<br/>のために利用し、お客さまの同意なくこれ以外の目<br/>的に利用しません。</li> </ol>                                               | メールアドレス                                                          |                                                                |                                         |
|                                                                                                    |                                                     | <ol> <li>サービスの利用にあたって登録いただく入力情報(あるくと)</li> <li>会員サービス回訳のため</li> <li>ネザービスのコーザ「開発語のため</li> <li>シアボレッドメーロトの本語を大学展へ送</li> </ol>                               | 保険証の記号                                                           | 団体から抜ける                                                        |                                         |
|                                                                                                    | ++>tu xa                                            | 文権的に向害する<br>ス権的に向害する<br>同意して次へ                                                                                                    | グループ名キメンバーと名わ<br>キャンセル 中請する                                      | 日体から抜けると日体専用機能がご利用い<br>合 、 単 、 、 、 、 、 、 、 、 、 、 、 、 、 、 、 、 、 |                                         |
|                                                                                                    | 8-4 88U2⊁ 88687 88 €08                              |                                                                                                    |                                                                  |                                                                |                                         |

\*スタート時に「モーションとフィットネス」へのアクセス、「通知の送信」「位置情報の利用」に関するダイアログが表示されることがあります。モーションとフィットネスは歩数の取 得に必要となりますので許可を選択してください。通知の送信についてはアプリからPUSH通知をお送りすることがありますので許可を選択してください。位置情報の利用に関してはアプ リ内で現在地を表示する際に必要となりますので、許可を選択してください。

3

### 「お知らせ」「ランキング」画面を確認しましょう!

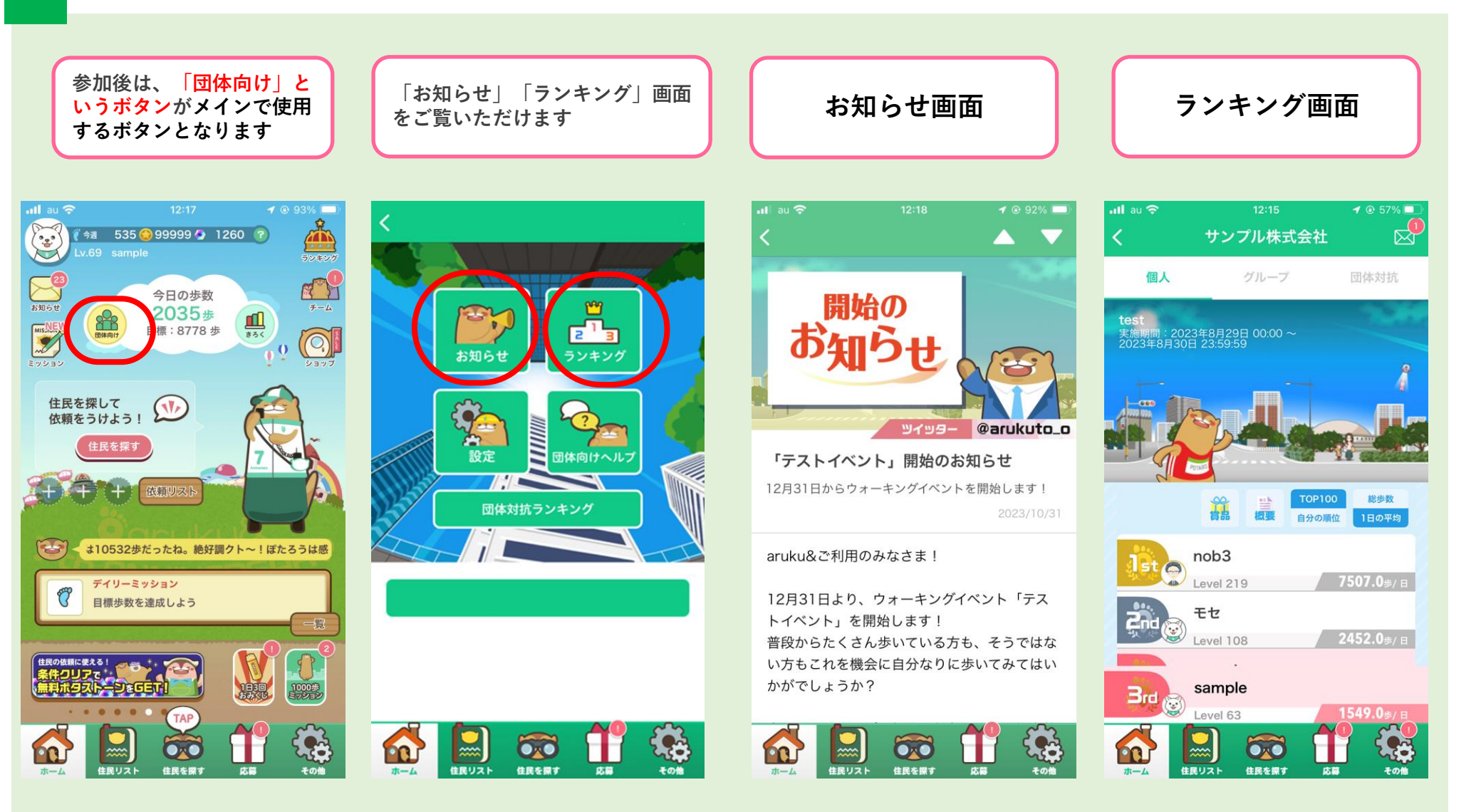

# 4 ランキングを確認しよう!

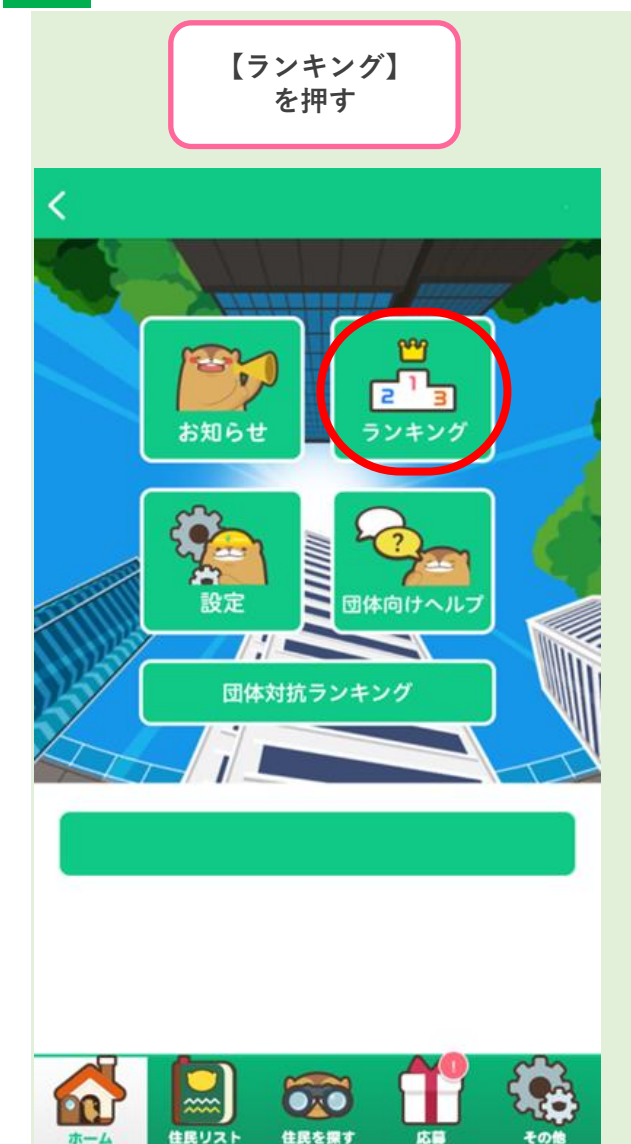

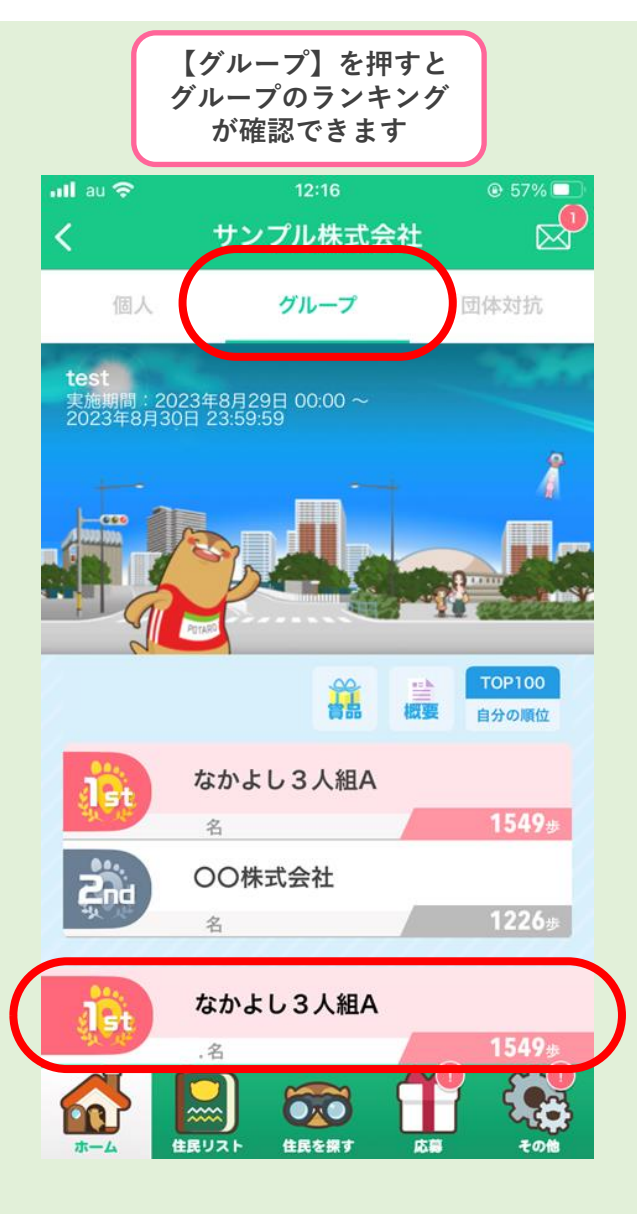

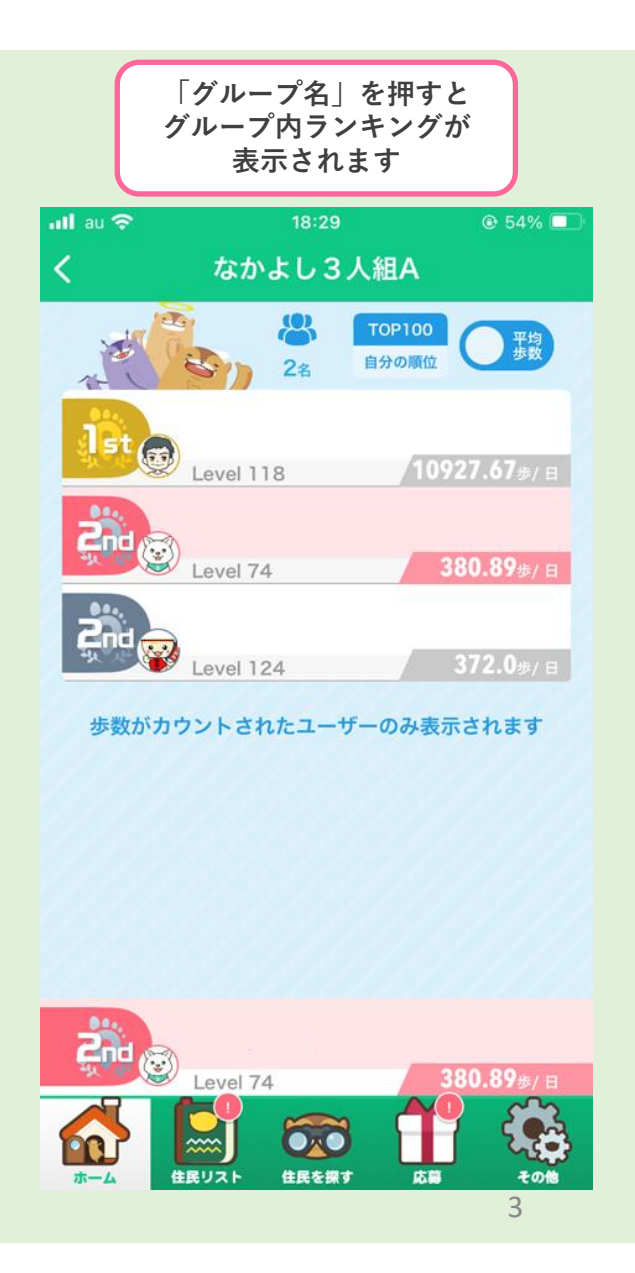

### 5 【重要】エントリー後からイベント開始前まで メンバー全員が同じ「グループ名」になっているか確認する

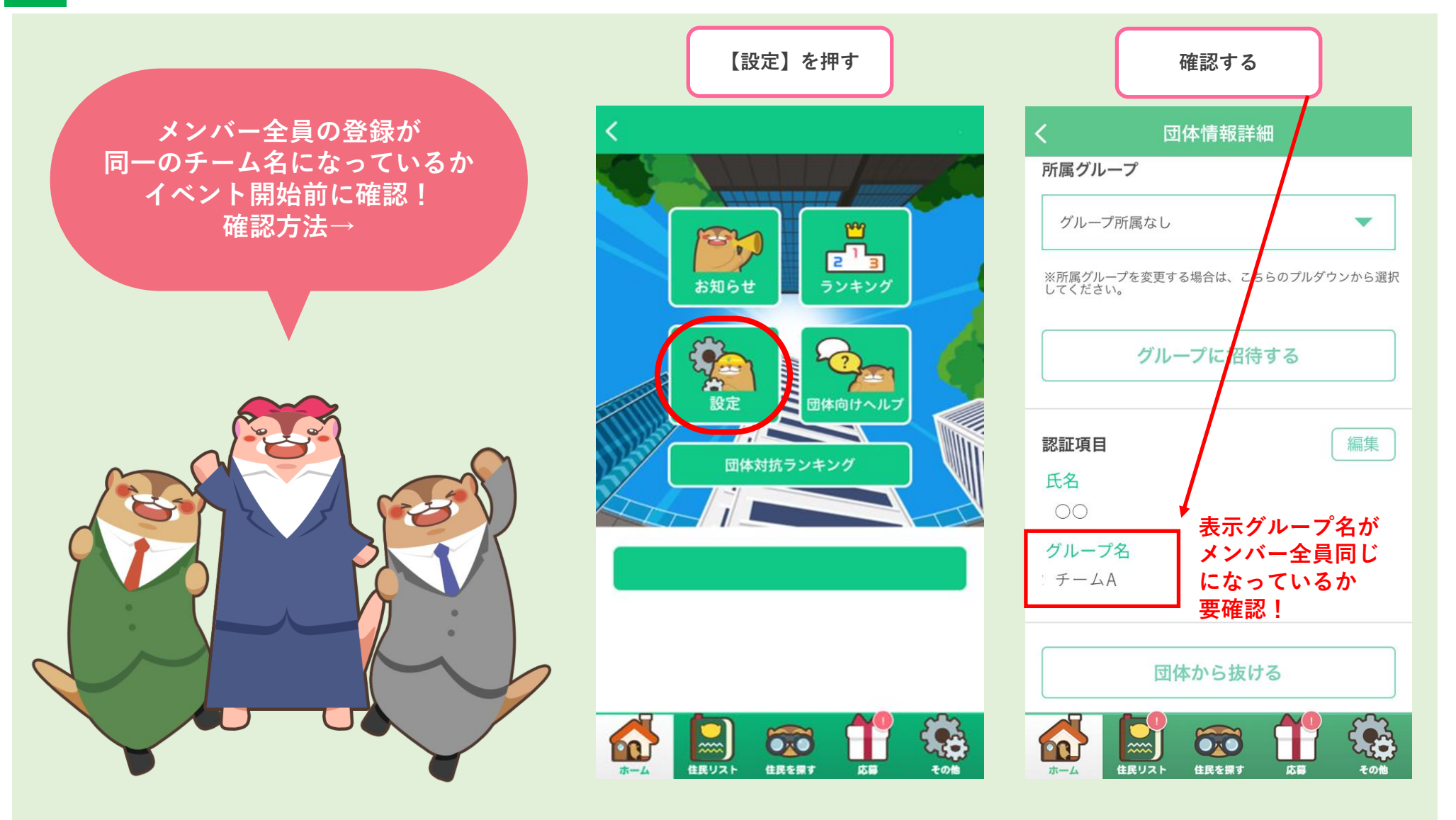

## 6 「グループ名」の修正方法

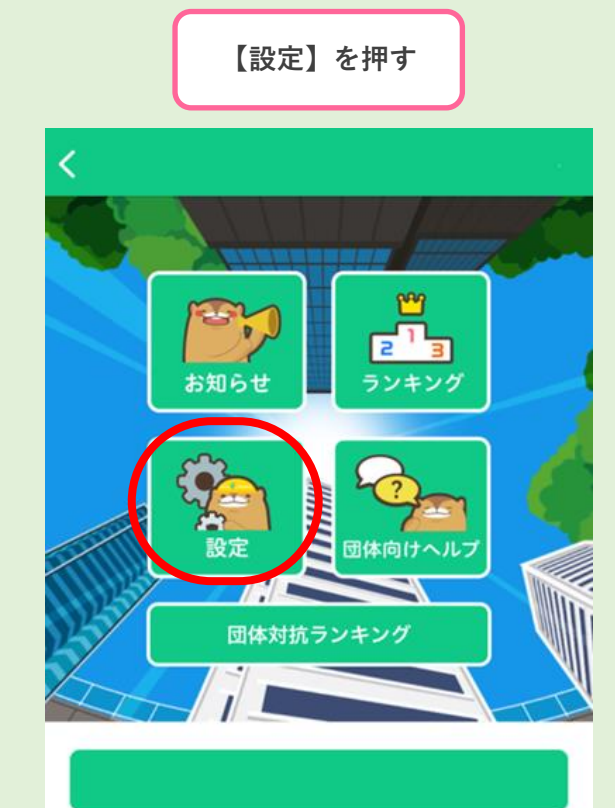

住民を探す

応日

その他

住民リスト

00

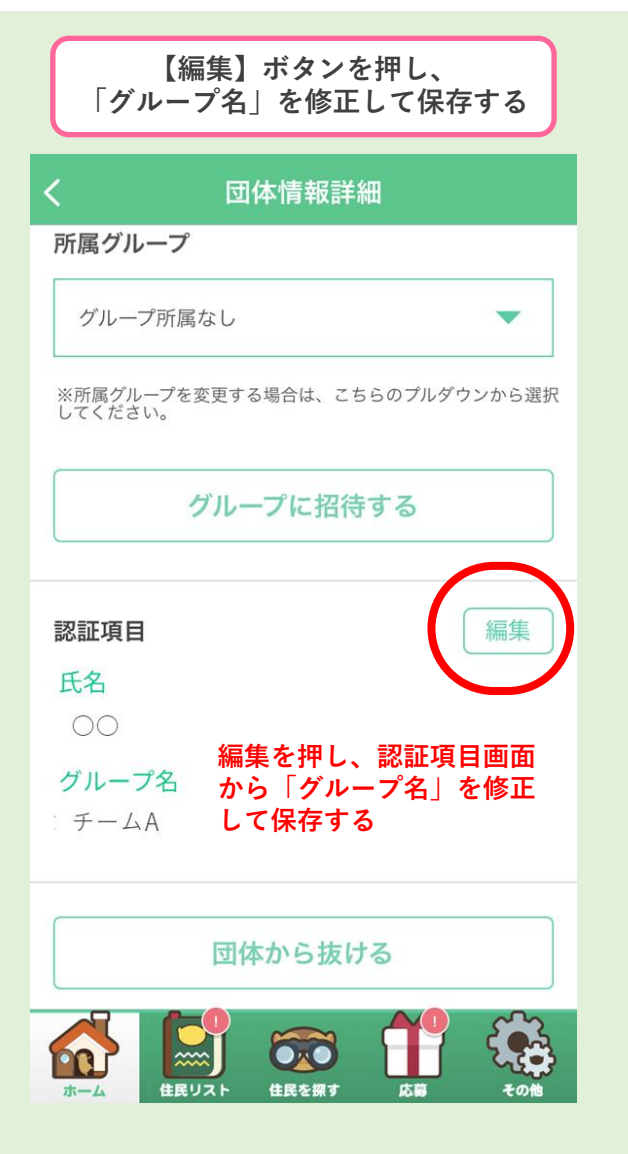

| 確認する                                                          |
|---------------------------------------------------------------|
| く    団体情報詳細                                                   |
| 所属グループ                                                        |
| グループ所属なし                                                      |
| ※所属グループを変更する場合は、こちらのプルダウンから選択<br>してください。                      |
| グループに招待する                                                     |
| 認証項目                                                          |
| 氏名                                                            |
| ○○<br>グループ名<br>ミチームA<br>● チームA<br>● 修正後の「グループ名」<br>となったこと確認する |
| 団体から抜ける                                                       |
|                                                               |